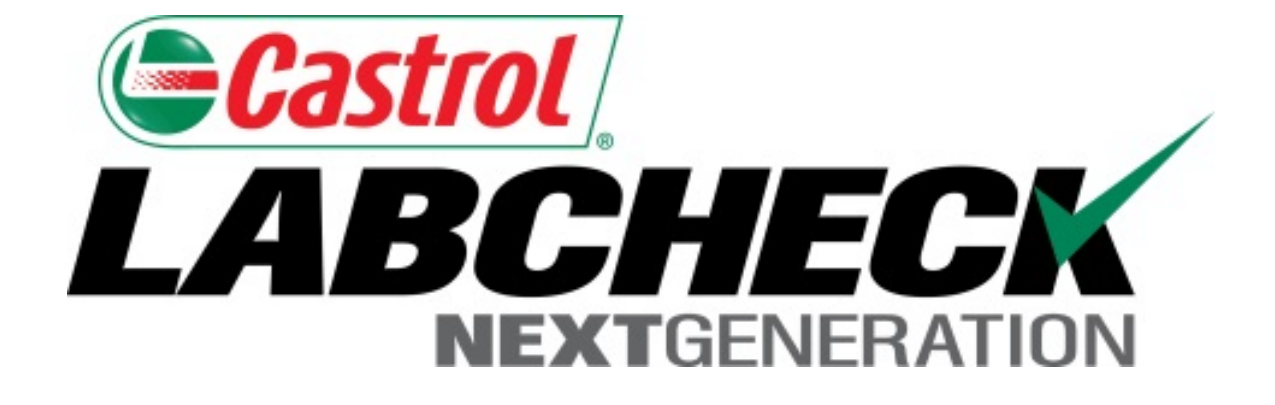

Guide de démarrage rapide – application mobile (Version pour iPad)

#### **Comment trouver l'application dans App Store**

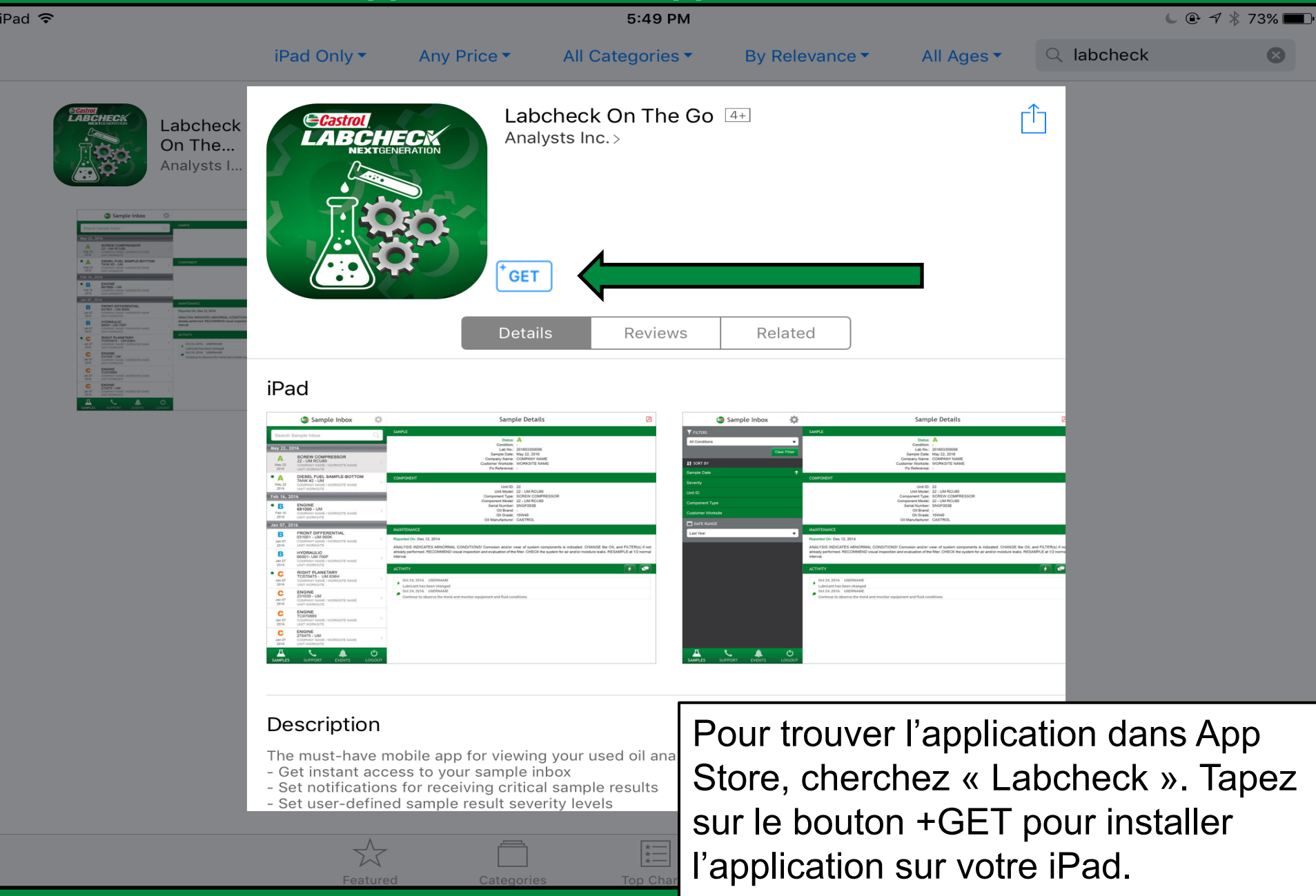

#### Connexion

🔇 App Store 🤶

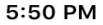

🕒 🕀 🖈 🕇 73% 🔳 🗭

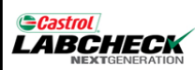

| Labcheck Mobile<br>Login |  |
|--------------------------|--|
| Username                 |  |
|                          |  |
| Password                 |  |
|                          |  |

Sign In

Saisissez vos nom d'utilisateur et mot de passe, puis tapez sur le bouton **Sign In** (Connexion). Vos données d'authentification sont les mêmes que celles de la version pour ordinateur de bureau.

# Réinitialisation de votre mot de passe

🔇 App Store 훅

5:50 PM

🕒 🕀 🖈 🔻 73% 🔳 🕨

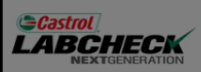

| and the second second second second second second second second second second second second second second second                                                      |                                                                    |                                                                                                    |                                                                                                    |  |
|----------------------------------------------------------------------------------------------------|--------------------------------------------------------------------|----------------------------------------------------------------------------------------------------|----------------------------------------------------------------------------------------------------|--|
| 🖨 Userna                                                                                                    | 🖕 Username and Password Reminder                                   |                                                                                                    |                                                                                                    |  |
| Forgot your Username and Password?<br>Just enter the email address you used when you registered. We will send<br>your user name and a reset password to that address. |                                                                    |                                                                                                    |                                                                                                    |  |
| Send                                                                                                    |                                                                    | Close                                                                                                    |                                                                                                    |  |
|                                                                                                    | Si vous<br>mot de<br><b>Userna</b><br>mot de<br>adresse<br>vous se | s avez oublié votre nom<br>passe, cliquez sur le li<br><b>ame and Password</b> (N<br>passe oubliés), puis sa<br>e courriel; un nouveau<br>era envoyé par courriel | n d'utilisateur et/ou<br>en <b>Forgot your</b><br>om d'utilisateur et<br>aisissez votre<br>mot de passe<br>sans délai. |  |

# Enregistrement d'un nouveau compte

| 3       | App \$         | Store      | (; |
|---------|----------------|------------|----|
| C<br>L/ | Castrol<br>ABC | <b>CHE</b> |    |

5:50 PM

🕒 🕑 🖈 🖇 73% 🔳 🕨

|             | Register New Account                                                               |
|-------------|------------------------------------------------------------------------------------|
| Username*   |                                                                                    |
| First Name* |                                                                                    |
| Last Name*  |                                                                                    |
| Company*    |                                                                                    |
| Phone*      | Si vous êtes un nouvel utilisateur, vous<br>pouvez faire une demande de nouveau    |
| Email*      | compte en cliquant sur le lien <b>Request Nev</b>                                  |
|             | puis en remplissant les champs. Veuillez                                           |
|             | noter que l'activation de votre nouveau compte pourrait prendre jusqu'à 48 heures. |

| Notific     | cations                                   |   |                                                                                                    |           |
|-------------|-------------------------------------------|---|----------------------------------------------------------------------------------------------------|-----------|
| iPad ©      |                                           |   | 8:20 AM                                                                                                    | ∦ 46% 💷 ≁ |
|             | Sample Inbox                              | - | Sample Details                                                                                                    | 전         |
| Search Sam  | ple Inbox                                 | Q | SAMPLE                                                                                                    |           |
| Nov 23, 20′ | 16                                        |   | Status: 🗢                                                                                                    |           |
| • A         | 211852 - COOLING SYST                     |   | Condition:                                                                                                    |           |
| Nov 23      | Waste Management, S03187                  | > | Lab No.:                                                                                                    |           |
| 2016        |                                           |   | Sample Date:                                                                                                    |           |
| • В         | 414879 - HYDRAULIC                        |   | Company Name:                                                                                                    |           |
| Nov 23      | Peterbilt 365<br>Waste Management, S03826 | > | Vorksite:                                                                                                    |           |
| 2016        |                                           |   | Would Like to Send You                                                                                                    |           |
| • \Lambda   | 414879 - TRANS-AUTO                       |   | Notifications                                                                                                    |           |
| Nov 23      | Peterbilt 365                             | > | Notifications may include alerts,<br>sounds, and icon badges. These can                                                                                                    |           |
| 2016        | waste Management, 505020                  |   | be configured in Settings.                                                                                                    |           |
| • C         | WL130873 - REAR DIFFE                     |   | Don't Allow OK                                                                                                    |           |
| Nov 23      | <br>Popublic Waster 4575 - Midt           | > | Component Model:                                                                                                    |           |
| 2016        | Republic Waste, 4575 - Midt               |   | Serial Number:                                                                                                    |           |
| • C         | WL130873 - FRONT DIFF                     |   | Oil Brand:                                                                                                    |           |
| Nov 22      |                                           | > | Lorsqu'on vous invite à le faire, tapez                                                                                                    | sur       |
| 2016        | Republic Waste, 4575 - Midt               |   | OK pour autoriser Labcheck à vous                                                                                                    |           |
| • •         | 200215 - HYDRAULIC                        |   | MAINTEN anyover des notifications poussées un                                                                                                    | no        |
|             | Autocar WX64                              | > | fais must be fais set the set of the set of |           |
| Л           | WCN, C 6091 PWS HLG Tim                   |   | Reported Tois que les échantilions seront prets                                                                                                    | au        |
| SAMPLES     | SUPPORT SETTI                             |   | laboratoire.                                                                                                    |           |

| Boîte                   | de réception des                                                        | écha | antil              | lons                                                                                                    |           |
|-------------------------|-------------------------------------------------------------------------|------|--------------------|----------------------------------------------------------------------------------------------------|-----------|
| iPad @                  |                                                                         |      |                    | 9:20 AM                                                                                                    | ∦ 56% 💷 ≁ |
|                         | 😑 Sample Inbox                                                          | 0    |                    | Sample Details                                                                                                    | 凶         |
| Search Sam              | ple Inbox                                                               | Q,   | SAMF               | PLE                                                                                                    |           |
| Dec 26, 20              | 12                                                                      |      |                    | Status: 🗢                                                                                                    |           |
| Α                       | 2401 - ENGINE                                                           |      |                    | Condition:                                                                                                    |           |
| Dec 26                  | Autocar WX SERIES<br>Abc Waste Collection, Edinb                        | >    |                    | Lab No.:                                                                                                    |           |
| 2012                    |                                                                         |      |                    | Sample Date:                                                                                                    |           |
| Jul 22, 201             | 0                                                                       |      |                    | Company Name:                                                                                                    |           |
| • •                     | 2401 - ENGINE                                                           |      | Customer Worksite: |                                                                                                    |           |
| Autocar WX SERIES       |                                                                         | >    |                    | PO Reference:                                                                                                    |           |
| 2010                    | Abc Waste Collection, Edinb                                             |      | COMPONENT          |                                                                                                    |           |
| • A<br>Jul 22<br>2010   | 3201 - ENGINE<br>Not Specified Unknown/U<br>Abc Waste Collection, Edinb | >    |                    | Une fois connecté, votre boîte de réception des<br>échantillons s'affichera. Vos échantillons les plus<br>récents apparaîtront en tête de liste. Le point ver | s<br>rt   |
| Apr 19, 201             | 0                                                                       |      |                    | signifie que l'échantillon n'a pas encore été exar                                                                                                    | niné.     |
| • В                     | 11134 - ENGINE                                                          |      |                    | Vous pouvez faire une recherche d'échantillons                                                                                                    | en        |
| Apr 19                  | Abc Waste Collection, Edinb                                             | >    |                    | tapant les critères voulus dans la zone de reche                                                                                                    | rche      |
| 2010                    |                                                                         |      |                    | dans le haut de l'écran.                                                                                                    |           |
| Mar 16, 20 <sup>-</sup> | 10                                                                      |      |                    | Tapoz sur l'icôno d'ongronago dans lo coin sunó                                                                                                    | riour     |
| • B                     | 11134 - ENGINE                                                          |      | MAIN               | droit pour trier le contenu de votre boîte de récer                                                                                                    | ntion     |
| Mar 16                  | Abc Waste Collection, Edinb                                             | >    | Report             |                                                                                                    |           |
| 丛                       | L 4                                                                     | 1    |                    | Tapez sur un échantillon pour en afficher les déta                                                                                                    | ails.     |
| SAMPLES                 | SUPPORT SETTI                                                           | NG   |                    |                                                                                                    |           |

#### Tri de votre boîte de réception iPad @ 9:20 AM \* 56% 💷 🗲 o / 🗲 Sample Inbox Sample Details 거 SAMPLE FILTERS Status: 🔿 Condition: Lab No.: Clear Filter Sample Date: Company Name: SORT BY Customer Worksite: PO Reference: $\mathbf{\uparrow}$ Sample Date COMPONENT Severity Unit ID: Unit ID Unit Model: Component Type: Component Type Sélectionnez un filtre de recherche – *Remarque : Seule la version Labcheck pour ordinateur de bureau permet de définir des filtres, et certains filtres ne* Customer Worksite s'appliquent pas à la version mobile. DATE RANGE Vous pouvez trier le contenu de votre boîte de Last 5 Days réception selon les critères Sample Date (Date d'échantillon), Severity (Gravité), Unit ID (Identifiant d'unité), Component Type (Type de composant) ou Customer Worksite (Lieu de travail du client) ou SUPPORT SAMPLES encore, par plage de dates (Date Range).

| Détails        | s de l'échantillon                               |       |                         |                                        |
|----------------|--------------------------------------------------|-------|-------------------------|----------------------------------------|
| iPad ©         |                                                  |       | 9:21 AM                 | ∦ 56% 💷 +                              |
|                | 늘 Sample Inbox                                   | 0     | Sample                  | Details                                |
| 1              |                                                  | Q,    | SAMPLE                  | $\wedge$                               |
| Dec 26, 201    | 2                                                |       | Status:                 | Α                                      |
| Α              | 2401 - ENGINE                                    |       | Condition:              | -                                      |
| Dec 26         | Autocar WX SERIES<br>Abc Waste Collection, Edinb | >     | Lab No.:                | HOU201007214191                        |
| 2012           | ,                                                |       | Sample Date:            |                                        |
| Jul 22, 2010   | )                                                |       | Company Name:           | Abc Waste Collection                   |
| •              | 2401 - ENGINE                                    |       | Customer Worksite:      | Edinburg, TX                           |
| A              | Autocar WX SERIES                                |       | PO Reference:           |                                        |
| Jul 22<br>2010 | Abc Waste Collection, Edinb                      |       | COMPONENT               |                                        |
| • А            | 3201 - ENGINE                                    |       | Unit ID:                | 2401                                   |
| Jul 22         | Abc Waste Collection, Edinb                      | >     | Unit Model:             | Autocar WX SERIES                      |
| 2010           |                                                  |       | Component Type:         | ENGINE                                 |
| Apr 19, 201    | 0                                                |       | Component Model:        | Autocar                                |
| • 🖪            | 11134 - ENGINE                                   |       | Serial Number:          |                                        |
|                | Abc Waste Collection, Edinb                      | >     | Oil Brand:              |                                        |
| 2010           |                                                  |       | Oil Grade:              | 15W40                                  |
|                |                                                  |       | Oil Manufacturer:       | CASTROL                                |
| Cet éc         | ran vous permet d'                               | affic | her un rapport          |                                        |
| détaille       | é de l'échantillon. T                            | ane   | z sur l'icône 🖪         |                                        |
|                |                                                  |       |                         |                                        |
| dans l         | e coin superieur arc                             | DIT O | e lecran pour T&LUBRICA | NT CONDITIONS ARE ACCEPTABLE. RESAMPLE |
| affiche        | er votre rapport en f                            | orm   | at PDF.                 |                                        |

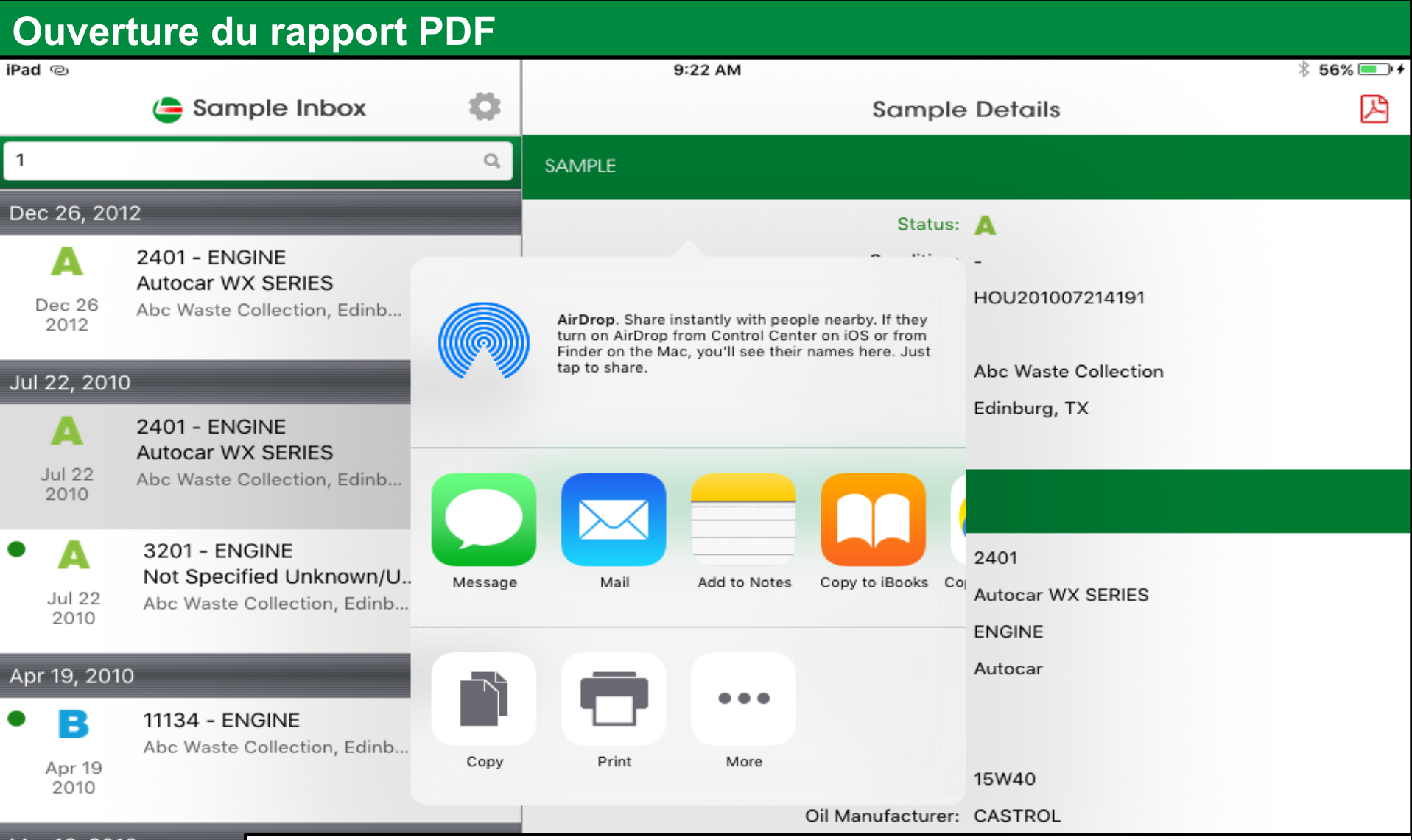

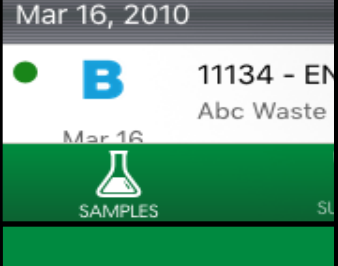

L'application Labcheck vous permet d'ouvrir le document PDF de différentes façons, selon les applications que vous avez déjà installées sur votre iPad. Vous pourrez peut-être aussi envoyer les rapports par texto ou par courriel à partir de votre iPad.

# Activité en rapport avec l'échantillon

| iPad ල                           | 9:22 AM                | * 56% 💷 +            |
|----------------------------------|------------------------|----------------------|
| ample Inbox 🔅                    | Sample                 | Details              |
| 1 ଦ୍                             | Sample Date:           | HUU201007214191      |
| Dec 26, 2012                     | Company Name:          | Abc Waste Collection |
| A 2401 - ENGINE                  | Customer Worksite:     | Edinburg, TX         |
| Autocar WX SERIES                | PO Reference:          |                      |
| 2012 Abc Waste Collection, Edinb | COMPONENT              |                      |
| Vous pouvez aiouter des          | Unit ID:               | 2401                 |
| monuron à properto et des        | Unit Model:            | Autocar WX SERIES    |
| mesures à prendre et des         | Component Type:        | ENGINE               |
| commentaires en rapport ave      | C Component Model:     | Autocar              |
| l'échantillon au bas de l'écran  | Serial Number:         |                      |
| Sample Details                   | Oil Brand:             |                      |
| Cample Details.                  | Oil Grade:             | 15W40                |
| L'icône en forme d'éclair vous   | Oil Manufacturer:      | CASTROL              |
| permet d'associer une action     | à Intenance            |                      |
|                                  | orted On: Jul 21, 2010 |                      |

L'icône représentant la bulle de clavardage vous permet d'ajouter des commentaires à l'échantillon.

LYSIS INDICATES COMPONENT & LUBRICANT CONDITIONS ARE ACCEPTABLE. RESAMPLE e next scheduled interval.

| IVITY            | + |
|------------------|---|
| ctivity detected |   |

#### Actions en rapport avec l'échantillon

0

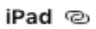

- 🖕 Sample Inbox
- L'attribution d'actions à un échantillon vous permet d'affecter des tâches de maintenance ou de suivi à vos échantillons.
- 1. Tout d'abord, dans le champ Assign To (Attribuer à), saisissez l'adresse courriel à laquelle vous voulez attribuer cette action.
- 2. Tapez sur la flèche du menu déroulant dans le champ Status (État) pour attribuer un état.
- 3. Tapez tout commentaire supplémentaire voulu.
- 4. Lorsque vous avez terminé, cliquez sur Save (Enregistrer); un courriel sera envoyé à la personne à qui vous avez attribué l'action.

|               | 9:22 AM          |                      | 🕴 56% 💷 <del>/</del> |
|---------------|------------------|----------------------|----------------------|
| <b>C</b> Back | 늘 Sample HOU2010 | 07214191: Add Action |                      |
| Assian To*    | s                |                      |                      |
| Type to find  | users            |                      |                      |
| Status*       |                  |                      |                      |
|               |                  |                      |                      |
| Deselution    |                  |                      |                      |
| Resolution    |                  |                      |                      |
|               |                  |                      |                      |
| Comments      | 5*               |                      |                      |
|               |                  |                      |                      |
|               |                  |                      |                      |
| Work Orde     | er Number        |                      |                      |
|               |                  |                      |                      |
| Estimating    | Savings          |                      |                      |
|               |                  |                      |                      |
|               |                  |                      |                      |
|               | Save             | Cancel               |                      |
|               |                  |                      |                      |
|               |                  |                      |                      |

### **Commentaires concernant l'échantillon**

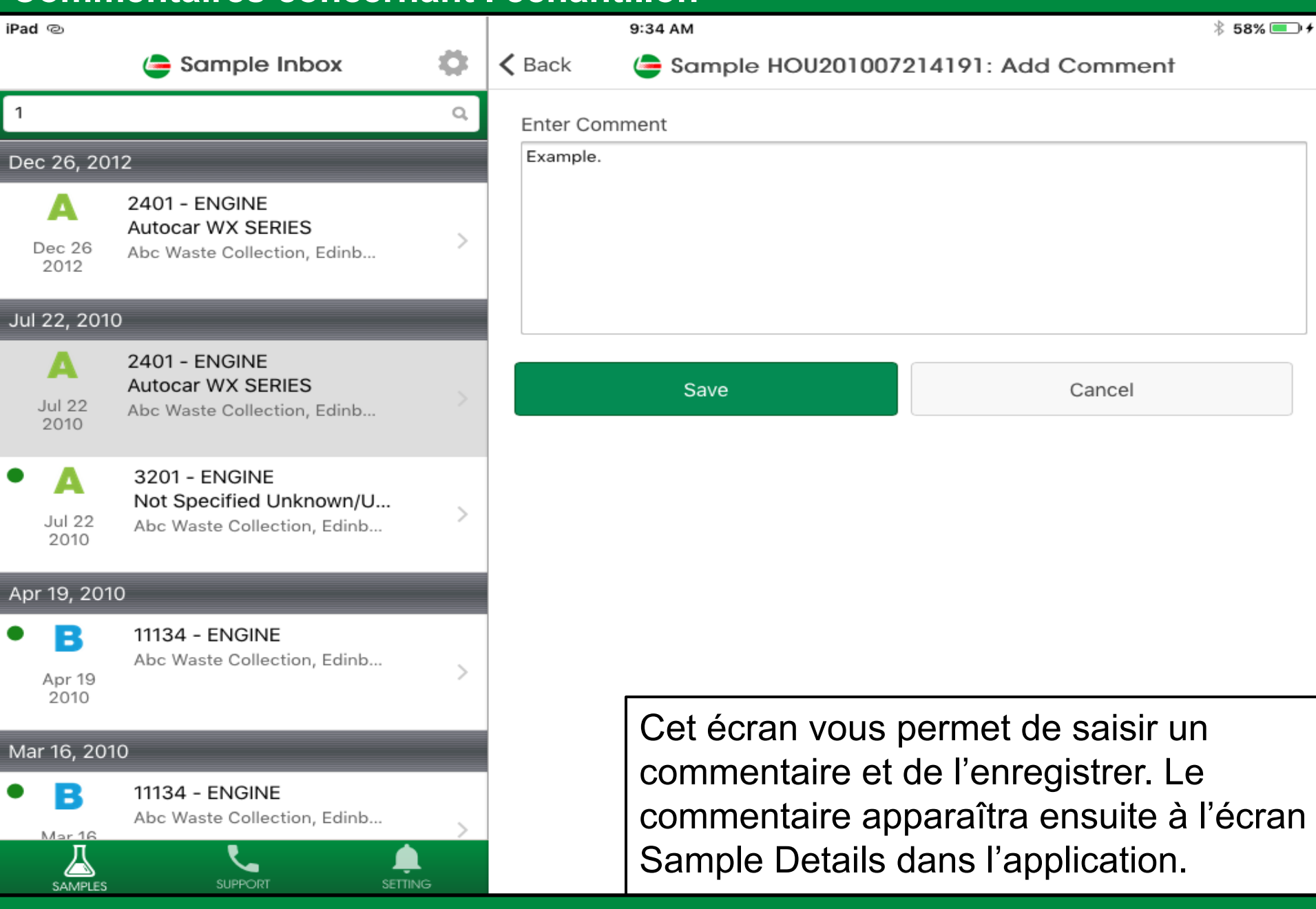

| Soutien                         |                                                                                                    |                                                                                                    |
|---------------------------------|----------------------------------------------------------------------------------------------------|----------------------------------------------------------------------------------------------------|
| iPad ල                          | 9:22 AM                                                                                                    | ∦ 56% 💷 +                                                                                                    |
| less Support                    | Sample                                                                                                    | Details                                                                                                    |
| CUSTOMER CARE CENTER SUPPORT    | SAMPLE                                                                                                    |                                                                                                    |
| <u>1-866-522-2432</u>           | Status:                                                                                                    | Α                                                                                                    |
|                                 | Condition:                                                                                                    | -                                                                                                    |
| Labchecksupport@analystsinc.com | Lab No.:                                                                                                    | HOU201007214191                                                                                                   |
|                                 | Sample Date:                                                                                                    |                                                                                                    |
|                                 | Company Name:                                                                                                    | Abc Waste Collection                                                                                              |
|                                 | Customer Worksite:                                                                                                    | Edinburg, TX                                                                                                    |
|                                 | PO Reference:                                                                                                    |                                                                                                    |
|                                 | COMPONENT                                                                                                    |                                                                                                    |
|                                 | Unit ID:                                                                                                    | 2401                                                                                                    |
|                                 | Unit Model:                                                                                                    | Autocar WX SERIES                                                                                                 |
|                                 | Component Type:                                                                                                    | ENGINE                                                                                                    |
|                                 | Component Model:                                                                                                    | Autocar                                                                                                    |
|                                 | Serial Number:                                                                                                    |                                                                                                    |
|                                 | Oil Brand:                                                                                                    |                                                                                                    |
|                                 | Tapez sur l'icône Support (<br>coordonnées du Service d'<br>Labcheck. Cliquez sur le n<br>nous appeler, ou sélection<br>nous envoyer un courriel. | Soutien) pour afficher les<br>assistance à la clientèle<br>uméro de téléphone pour<br>nez l'adresse courriel pour |

| Paramètres                                     |                                                                                                    |                      |  |
|------------------------------------------------|----------------------------------------------------------------------------------------------------|----------------------|--|
| iPad ම                                         | 9:22 AM                                                                                                    | ∦ 56% 💷 +            |  |
| 🖨 Events                                       | Sample                                                                                                    | Details              |  |
| EVENT NOTIFICATIONS                            | SAMPLE                                                                                                    |                      |  |
| Enable Push Notifications                      | Status:                                                                                                    | Α                    |  |
|                                                | Condition:                                                                                                    | -                    |  |
| Notifications for Sample Severity (or greater) | Lab No.:                                                                                                    | HOU201007214191      |  |
| ~                                              | Sample Date:                                                                                                    |                      |  |
| AUTHENTICATION                                 | Company Name:                                                                                                    | Abc Waste Collection |  |
|                                                | Customer Worksite:                                                                                                    | Edinburg, TX         |  |
| Logout                                         | PO Reference:                                                                                                    |                      |  |
|                                                | COMPONENT                                                                                                    |                      |  |
|                                                | Tapez sur Settings (Paramètres) pour définir vos<br>notifications. Pour activer les notifications poussées,<br>faites glisser le bouton jusqu'à ce qu'il passe au vert. |                      |  |
|                                                | Vous pouvez aussi sélectionner les facteurs de gravité                                                                                                    |                      |  |

SETTING

pour lesquels vous aimeriez recevoir des notifications poussées en faisant les choix appropriés dans la liste déroulante.

Remarque : La modification de vos paramètres dans l'application ne modifie PAS vos paramètres de notification dans la version pour ordinateur de bureau, ni vos paramètres de courriel.

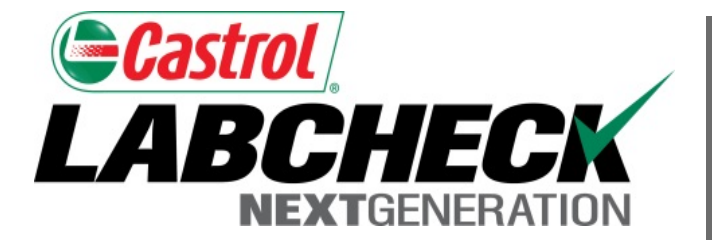

# **SERVICE DE SOUTIEN LABCHECK :**

Téléphone : 1.866.522.2432

Courriel : LabcheckSupport@AnalystsInc.com

# www.labcheckonline.net www.labcheckresources.com